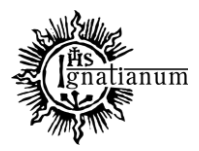

### DZIAŁ NAUCZANIA

#### WPROWADZANIE DANYCH DO DOROBKU NAUKOWEGO

#### I. Logowanie do portalu

Do portalu <u>https://pp.ignatianum.edu.pl/</u> logujemy się wybierając "Social" jako formę logowania i klikając przycisk "MICROSOFT AZURE". Logujący się do systemu zostanie poproszony o podanie nazwy użytkownika i hasła konta Microsoft Office 365.

| Logowanie                                    |                                                                                    |
|----------------------------------------------|------------------------------------------------------------------------------------|
| Forma logowania:*  Social  Logowanie lokalne |                                                                                    |
| Zaloguj używając konta:                      |                                                                                    |
| Microsoft                                    |                                                                                    |
| Wybieranie kon                               | ta                                                                                 |
| @igr                                         | natianum.edu.pl                                                                    |
|                                              | Microsoft<br>©ignatianum.edu.pl<br>Wprowadź hasło<br>Nie pamiętam hasła<br>Załoguj |

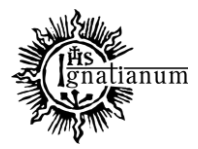

### DZIAŁ NAUCZANIA

#### 1. Dodawanie DANYCH (projekty, osiągnięcia, prace naukowe, aktywności)

Po zalogowaniu przechodzimy na profil pracownika klikając na trzy kropki w prawym górnym rogu, a następnie **Profil** 

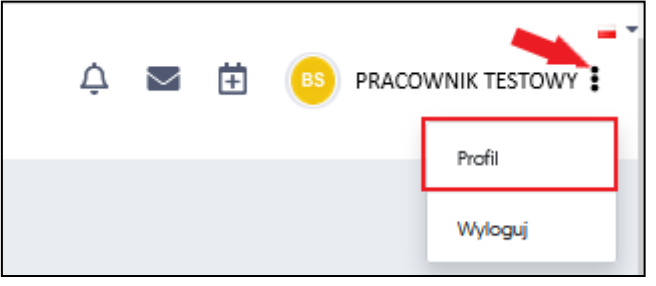

W profilu pracownika w poszczególnych zakładkach znajdują się m.in. informacje o:

- 1. Publikacjach
- 2. Funkcjach pełnionych w projektach naukowych
- 3. Osiągnięciach (nagrodach)
- 4. Tytułach i stopniach naukowych
- 5. Aktywnościach
- 6. Wyliczenia slotów publikacyjnych

| Dane podstawowe | Publikacje | Działalność dydaktyczna               | Projekty                  | Patenty | Osięgnięcia | Prace naukowe | Współpraca           | Zatrudnienie | Tytuły i stopnie | Aktywności | Aktualności | Sloty |  |
|-----------------|------------|---------------------------------------|---------------------------|---------|-------------|---------------|----------------------|--------------|------------------|------------|-------------|-------|--|
|                 |            |                                       |                           |         |             |               |                      |              |                  |            |             | ÷     |  |
| BS              |            |                                       | PRACOWNIK TESTOWY (12345) |         |             |               |                      |              |                  |            |             |       |  |
|                 | RCIE .     | Jednostka                             |                           |         |             |               | Stanowisko:          |              |                  |            |             |       |  |
| onine pracuj    |            | Instytut Neuk o Wychowenu<br>Funkcja: |                           |         |             |               | Email:               |              |                  |            |             |       |  |
|                 |            | Numer telefonur                       |                           |         |             |               | Numer teleform doubt | inau-        |                  |            |             |       |  |
|                 |            | PERSONAL MANAGEMENT.                  |                           |         |             |               |                      |              |                  |            |             |       |  |

Większość danych dotyczących dorobku naukowego opartych jest o AKTYWNOŚCI.

### Rejestracja aktywności

| * / Profile pracowników / | Pracownik Testo | wy - Dane podstawowe    |                                    |         |             |               |                |                |                  |            | 0           |          |
|---------------------------|-----------------|-------------------------|------------------------------------|---------|-------------|---------------|----------------|----------------|------------------|------------|-------------|----------|
| Dane podstawowe           | Publikacje      | Działalność dydaktyczna | Projekty                           | Patenty | Osiągnięcia | Prace naukowe | Współpraca     | Zatrudnienie   | Tytuły i stopnie | Aktywności | Aktualności | Sloty    |
|                           |                 |                         |                                    |         |             |               |                |                |                  |            |             | <b>(</b> |
| PT                        |                 |                         | Pracownik Testowy (pracownik.test) |         |             |               |                |                |                  |            |             |          |
|                           |                 | Jednostka               |                                    |         |             |               | Stanowisko:    |                |                  |            |             |          |
| online                    | tuje            | spoza AIK               |                                    |         |             |               |                |                |                  |            |             |          |
|                           |                 | Funkcja:                |                                    |         |             |               | Email:         |                |                  |            |             |          |
|                           |                 |                         |                                    |         |             |               | pracownik.test | t@eduportal.pl |                  |            |             |          |
|                           |                 | Numer telefonu:         |                                    |         |             |               | Numer telefonu | dodatkowy:     |                  |            |             |          |

Dalej, klikając w przycisk + DODAJ otworzy się okno z polami, które należy uzupełnić i zatwierdzić przyciskiem "Zapisz".

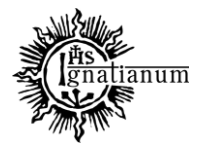

### DZIAŁ NAUCZANIA

Istotne jest wybranie odpowiedniego RODZAJU AKTYWNOŚCI oraz DAT (zgodnie z arkuszem oceny okresowej NA) - tylko poprawne zakwalifikowanie do właściwej kategorii oraz określenie dat pozwoli na właściwe naliczenie punktów.

| vdaj                                                                                                    |                                  |    |
|----------------------------------------------------------------------------------------------------|----------------------------------|----|
| lodzaj aktywności:*                                                                                               |                                  | 7  |
| Wybierz                                                                                                    | ¢                                |    |
| Wybierz                                                                                                    |                                  | Ľ, |
| Badania statutowe                                                                                                 |                                  | 1  |
| Badania własne w ramach pracy w AIK                                                                               |                                  | 1  |
| Członek CK, PAN, PKA, RN lub innych komisji powoływanych przez Prezydenta, Premiera, MNISW lub inne organy centr  | alne działające w obszarze nauki | 1  |
| Członkostwo krajowe w towarzystwach, komitetach i komisjach                                                       |                                  | 1  |
| Członkostwo w radach dyscyplin                                                                                    |                                  | 4  |
| Członkostwo w radach naukowych                                                                                    |                                  | 1  |
| Członkostwo w towarzystwach, komitetach i komisjach                                                               |                                  | 1  |
| Członkostwo zagraniczne w towarzystwach, komitetach i komisjach                                                   |                                  | 1  |
| Ekspert CK, PAN, PKA, RN lub innych komisji powoływanych przez Prezydenta, Premiera, MNISW lub inne organy centra | Ine działające w obszarze nauki  | 1  |
| Istotny i aktywny wkład w przygotowanie III Kryterium Ewaluacji uczelni                                           |                                  | 1  |
| Kierownik projektu                                                                                                |                                  | 1  |
| Opieka nad kołami studenckimi                                                                                     |                                  | 1  |
| Opieka nad praktykami zawodowymi                                                                                  |                                  | 1  |
| Opiekun naukowy doktoranta                                                                                        |                                  | 1  |
| Opiniowanie dorobku habilitacyjnego przez członków Komisji Habilitacyjnej                                         |                                  | 1  |
| Opracowanie nowego programu studiów – nowe kierunki studiów                                                       |                                  | 1  |
| Opracowanie nowej specjalności                                                                                    |                                  | 1  |
| Opracowanie programu studiów podyplomowych                                                                        |                                  | 1  |
| Organizacja konferencji naukowych - Członek Komitetu Organizacyjnego                                              | -                                |    |

| Dodaj                               |               | х |
|-------------------------------------|---------------|---|
| Rodzaj aktywności.*                 |               |   |
| Wybierz                             | ۰             |   |
| Nazwa aktywności/pełniona funkcja:* |               |   |
|                                     |               |   |
| Data od:                            |               |   |
|                                     |               |   |
| Data do:                            |               |   |
|                                     |               |   |
| Instytucja/organizacja/towarzystwo: |               |   |
|                                     |               |   |
| Kraj uzyskania oslągnięcia:         |               |   |
|                                     | \$            |   |
| Opis                                |               |   |
|                                     |               |   |
|                                     | ~             |   |
|                                     | PISZ × ANULUJ |   |
|                                     |               |   |

Po wprowadzeniu danych, przyciskiem 👝 ZAPISZ akceptuje się wszystkie wprowadzone informacje

tel.: (+48) 12 39 99 688 e-mail: dzialnauczania@ignatianum.edu.pl pok. 15, Budynek "Zofijówka"

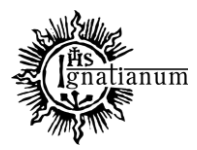

#### DZIAŁ NAUCZANIA

dotyczące nowej aktywności

### **REJESTRACJA INFORMACJI O PROJEKCIE NAUKOWYM:**

a) chcąc dodać do systemu nowy projekt w profilu pracownika należy wybrać zakładkę "Projekty"

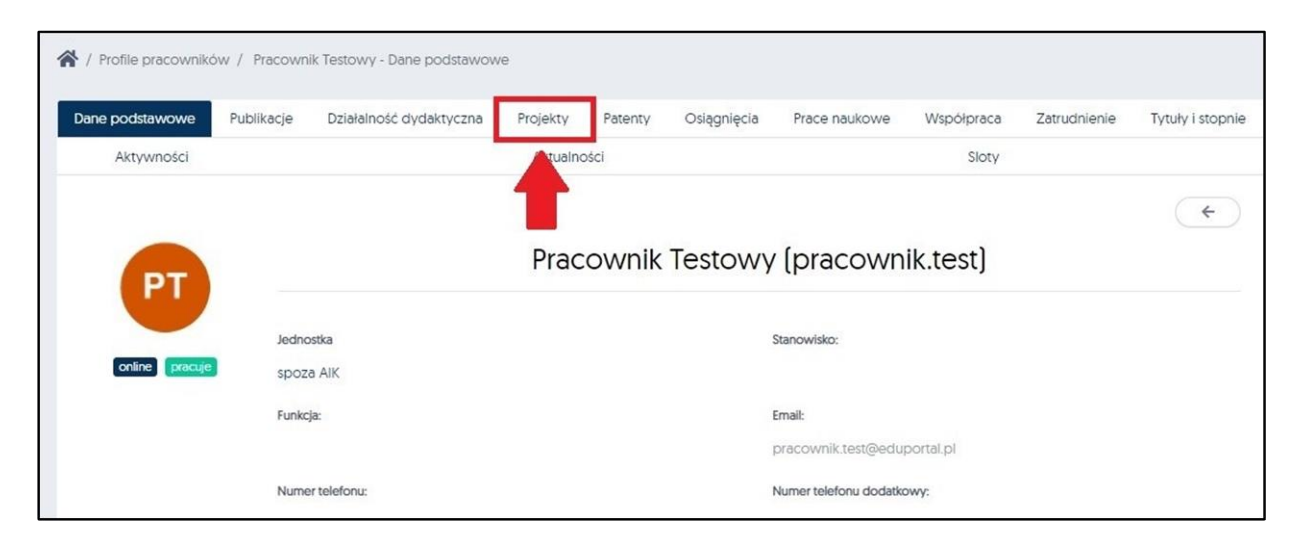

Następnie należy kliknąć w przycisk "Dodaj", wypełnić pola i zaakceptować przyciskiem "Zapisz"

| A / Profile pracowników / Pracownik Testowy - Dane podstav | wowe            |                  |                 |                   |                  |                   |               |
|------------------------------------------------------------|-----------------|------------------|-----------------|-------------------|------------------|-------------------|---------------|
|                                                            | Dane podstawowe | e Publika        | cje Działalr    | ność dydaktyczna  | Projekty         | Patenty           | Osiągnięcia   |
|                                                            | Prace naukowe   | Współpraca       | Zatrudnieni     | ie Tytuły i stoj  | onie Aktywno     | ości Aktua        | alności Sloty |
| PT                                                         | Lista projekto  | ów [0]           |                 | Wpisz szukaną tre | iść 🔍 Q sz       | ZUKAJ             | = #           |
|                                                            | Numer projektu: |                  | Tytuł projektu: | s                 | itatus projektu: |                   |               |
| online pracuje                                             | Numer projektu  |                  | Tytuł projekti  | u ) (             | Wybierz +        | Q FILT            | TRUJ          |
| Dane ukryte dla użytkownika niezalogowanego                | + DODAJ         | 1 -              |                 |                   |                  |                   |               |
| Imię Nazwisko (Login):                                     |                 | Typ (ze          |                 |                   |                  |                   |               |
| Pracownik Testowy (pracownik.test)                         | Numer Tvti      | względ<br>źródło | u na            | Data              | Mo<br>Data rok   | oja<br>a.w. Kiero | wnik Czy      |
| Stanowisko:                                                | projektu pro    | jektu finanso    | wania] Status   | rozpoczęcia       | zakończenia pro  | ojekcie proje     | ktu krajowy   |

Do prawidłowego naliczenia punktów konieczne jest uzupełnienie numeru, tytułu, dat (w formacie rrrr-mm-dd) oraz statusu projektu: złożony, w trakcie, zakończony

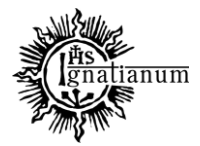

### DZIAŁ NAUCZANIA

| Numer projektu:*                                                                                     | nformacje dotyczące finansowania:                                |
|----------------------------------------------------------------------------------------------------|------------------------------------------------------------------|
|                                                                                                    |                                                                  |
| Tytuł projektu.*                                                                                     | Vazwa instytucji linansującej:                                   |
|                                                                                                    | Adres instytucil finansulace:                                    |
| Typ projektu:                                                                                        |                                                                  |
| Wybierz •                                                                                            | Wysokość środków finansowych odółem:                             |
| Status                                                                                               |                                                                  |
| Wybierz e                                                                                            | Wysokość wkładu własnego:                                        |
| Realizowany samodzielnie                                                                             |                                                                  |
| Data rozpoczęcia: Data zakończenia:                                                                  | Data zawarcia umowy/wydania decyzli:                             |
|                                                                                                    |                                                                  |
|                                                                                                    |                                                                  |
| Nazwa programu:                                                                                      | Data rozliczenia środków:                                        |
| Nazwa programu:                                                                                      | Data rozliczenia środków:                                        |
| Nazwa programu:<br>Gasyfikacja GBAORD:                                                               | Data rozliczenia środków:                                        |
| Nazwa programu:<br>Gasyfikacja GBAORD:<br>Wybierz 0                                                  | Data rozliczenia środków:<br>Czy krajowy<br>Liczba punktów:      |
| Nazwa programu:<br>Gasyfikacja GBAORD:<br>Wyblerz •<br>Dyscyplina nauki:                             | Data rozliczenia środków:<br>Czy krajowy<br>Liczba punktów:<br>0 |
| Nazwa programu:<br>Gasyfikacja GBAORD:<br>Wybierz •<br>Oyscypilna nauki:<br>Wybierz •                | Data rozliczenia środków:<br>Czy krajowy<br>Liczba punktów:<br>0 |
| Nazwa programu:<br>Gasyfikacja GBAORD:<br>Wyblerz ¢<br>Dyscyplina nauki:<br>Wyblerz ¢<br>Opls:       | Data rozliczenia środków:<br>Czy krajowy<br>Uczba punktów:<br>0  |
| Nazwa programu:<br>Gasyfikacja GBAORD:<br>Wyblerz<br>Dyscyplina nauki:<br>Wyblerz<br>Dols:           | Data rozliczenia środków:<br>Czy krajowy<br>Liczba punktów:<br>0 |
| Nazwa programu:<br>Gasyfikacja GBAORD:<br>Wybierz<br>Dyscyplina nauki:<br>Wybierz<br>Slowo kluczowe: | Data rozliczenia środków:<br>Czy krajowy<br>Liczba punktów:<br>0 |
| Nazwa programu:  Gasyfikacja GBAORD:  Wybierz  Dyscyplina nauki:  Wybierz  Słowo kłuczowe:  Q,       | Data rozliczenia środków:<br>Czy krajowy<br>Liczba punktów:<br>0 |

Po kliknięciu zapisz pojawi się formularz do dodania i określenia swojej roli w projekcie (lub roli współpracowników w projekcie):

W polu szukaj należy wpisać nazwisko (swoje/współpracownika), kliknąć na strzałkę skierowaną w prawą stronę a następnie w polu, które się otworzy określić rolę w projekcie. Działanie można powtórzyć kilkakrotnie, kilka osób (np. kierownika + wykonawców)

| prochwi     Q, SZUKAJ     WSzy     Użytkownicy nieprzypisani | rstile • | →<br>NI                       | Q. SZUKAJ Witzystöle e Utytkownicy przypiseni                        |
|--------------------------------------------------------------|----------|-------------------------------|----------------------------------------------------------------------|
|                                                              |          | ÷                             | Wymk wyszukówania jest pusty lub lista nie zawiera żadnych elementów |
|                                                              | < 1 >    | Elementów na stronie:<br>10 v | C 1 > Elementdw na stronie.                                          |

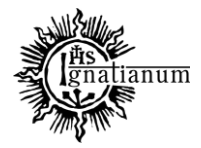

### DZIAŁ NAUCZANIA

| LUGI SZKOLENIA KOMF         | Dodaj uprawnienie                            |        | ×                                              |     |
|-----------------------------|----------------------------------------------|--------|------------------------------------------------|-----|
| w czasopisma "The Polish Jo | Uwaga! Przypisujesz do zasobu 1 użytkowników |        |                                                |     |
| Pu                          | Role:<br>Pracownik                           |        | ÷                                              |     |
| iych numerów cza            | Pracownik<br>Kierownik projektu              |        | lew Series" - Przypisywa                       | an  |
| \$                          | Uczestnik projektu<br>Wykonawca projektu     |        | Q SZUKAJ                                       | w   |
|                             |                                              | ₩<br>← | Użytkownicy przypisani                         |     |
|                             |                                              | ж      | Wynik wyszukiwania jest pusty lub lista nie za | iwi |

#### OSIĄGNIĘCIA – informacje o nagrodach

1. chcąc dodać do systemu nowe **osiągnięcie** należy w profilu pracownika wybrać i kliknąć w zakładkę **"Osiągnięcia"** 

| ane podstawowe | Publikacje Działalno | ć dydaktyczna Pr | ojekty F    | Patenty | Osiągnięcia | Prace naukowe          | Współpraca | Zatrudnienie | Tytuły i stopn |
|----------------|----------------------|------------------|-------------|---------|-------------|------------------------|------------|--------------|----------------|
| Aktywności     |                      |                  | Aktualności |         |             |                        | Sloty      |              |                |
|                |                      |                  |             |         |             |                        |            |              | +              |
| PT             |                      |                  | Pracov      | wnik    | Testowy     | (pracown               | ik.test)   |              |                |
| U              | Jednostka            |                  |             |         |             | Stanowisko:            |            |              |                |
| online pracuje | spoza AIK            |                  |             |         |             |                        |            |              |                |
|                | Funkcja:             |                  |             |         |             | Email:                 |            |              |                |
|                |                      |                  |             |         |             | pracownik.test@edu     | portal.pl  |              |                |
|                | Numer telefonu:      |                  |             |         |             | Numer telefonu dodatko | 114/1/-    |              |                |

Po kliknięciu w przycisk **(+** DODAJ) rozwinie się okno z polami, które należy uzupełnić

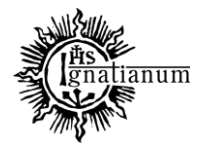

### DZIAŁ NAUCZANIA

| Rodzaj oslągnięcia:*                |   |    |
|-------------------------------------|---|----|
| Wybierz                             | j | •  |
| Nazwa osiągnięcia:•                 |   |    |
| Data uzyskania/otrzymania:*         |   |    |
| Kraj uzyskania osiągnięcia:*        |   | ¢  |
| iednostka przyznająca osiągnięcie:* |   |    |
| Liczba punktów:*                    |   |    |
| 0                                   |   |    |
| Opis:                               |   |    |
|                                     |   |    |
|                                     |   | 11 |

Klikamy w symbol na końcu wiersza aby rozwinąć listę i wybrać interesujące nas **Osiągnięcie.** Po wypełnieniu pól klikamy w przycisk

| Rodzaj osiągnięcia:*        | <br> |
|-----------------------------|------|
| Wybierz                     | ¢    |
| Nazwa osiągnięcia:*         |      |
| Pata un elonia (atm mania.* |      |

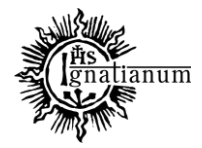

### DZIAŁ NAUCZANIA

| Wybierz<br>Wybierz<br>Wybierz<br>Dyplom Rektora za działalność naukową<br>Dyplom Rektora za działalność organizacyjną<br>nne nagrody i dyplomy spoza AIK za działalność naukową<br>nne nagrody i wyróżnienia za działalność dydaktyczną<br>nne nagrody, dyplomy i wyróżnienia również spoza AIK za działalność organizacyjną<br>Jagroda Dziekana<br>Jagroda Prezydenta RP / Prezydenta Miasta za działalność naukową<br>Jagroda Prezydenta RP / Prezydenta Miasta za działalność naukową<br>Jagroda Prezydenta RP/Ministra za działalność dydaktyczną<br>Jagroda Rektora za działalność dydaktyczną<br>Jagroda Rektora za działalność organizacyjną<br>Jagroda Rektora za działalność organizacyjną<br>Jagrody<br>jepecjalizacje<br>taż                                                                                                    |                                                                   |
|----------------------------------------------------------------------------------------------------|-------------------------------------------------------------------|
| Wybierz         Dyplom         Dyplom Rektora za działalność naukową         Dyplom Rektora za działalność organizacyjną         nne nagrody i dyplomy spoza AIK za działalność naukową         nne nagrody i wyróżnienia za działalność dydaktyczną         skagroda Dziekana         kagroda Prezydenta RP / Prezydenta Miasta za działalność dydaktyczną         vlagroda Prezydenta RP / Prezydenta Miasta za działalność dydaktyczną         kagroda Rektora za działalność dydaktyczną         kagroda Rektora za działalność dydaktyczną         kagroda Rektora za działalność dydaktyczną         kagroda Rektora za działalność organizacyjną         kagroda Rektora za działalność organizacyjną         kagroda Rektora za działalność organizacyjną         kagroda Rektora za działalność organizacyjną         kagroda Rektora za działalność organizacyjną         kagroda Rektora za działalność organizacyjną         kagroda Rektora za działalność organizacyjną         kagroda Rektora za działalność organizacyjną         kagrody         ipecjalizacje         taż | •                                                                 |
| Dyplom<br>Pyplom Rektora za działalność naukową<br>Pyplom Rektora za działalność organizacyjną<br>nne nagrody i dyplomy spoza AIK za działalność naukową<br>nne nagrody, dyplomy i wyróżnienia również spoza AIK za działalność organizacyjną<br>Jagroda Dziekana<br>Jagroda Prezydenta RP / Prezydenta Miasta za działalność naukową<br>Jagroda Prezydenta RP/Ministra za działalność dydaktyczną<br>Jagroda Rektora za działalność dydaktyczną<br>Jagroda Rektora za działalność organizacyjną<br>Jagroda Rektora za działalność organizacyjną<br>Jagroda Rektora za działalność organizacyjną<br>Jagrody<br>Jopecjalizacje<br>taż                                                                                                    |                                                                   |
| Dyplom Rektora za działalność naukową<br>Dyplom Rektora za działalność organizacyjną<br>nne nagrody i dyplomy spoza AIK za działalność naukową<br>nne nagrody i wyróżnienia za działalność dydaktyczną<br>Nagroda Dziekana<br>Nagroda Prezydenta RP / Prezydenta Miasta za działalność naukową<br>Nagroda Prezydenta RP/Ministra za działalność dydaktyczną<br>Nagroda Rektora za działalność dydaktyczną<br>Nagroda Rektora za działalność dydaktyczną<br>Nagroda Rektora za działalność organizacyjną<br>Nagroda Rektora za działalność organizacyjną<br>Nagroda Rektora za działalność organizacyjną<br>Nagroda Rektora za działalność organizacyjną<br>Nagroda Rektora za działalność organizacyjną<br>Nagrody<br>Nagrody                                                                                                    |                                                                   |
| byplom Rektora za działalność organizacyjną<br>nne nagrody i dyplomy spoza AIK za działalność naukową<br>nne nagrody i wyróżnienia za działalność dydaktyczną<br>Nagroda Dziekana<br>Sagroda Prezydenta RP / Prezydenta Miasta za działalność naukową<br>Nagroda Prezydenta RP/Ministra za działalność dydaktyczną<br>Nagroda Rektora za działalność dydaktyczną<br>Nagroda Rektora za działalność dydaktyczną<br>Nagroda Rektora za działalność organizacyjną<br>Nagroda Rektora za działalność organizacyjną<br>Nagroda Rektora za działalność organizacyjną<br>Nagroda Rektora za działalność organizacyjną<br>Nagrody<br>Nagrody<br>Nagrody                                                                                                    | a działalność naukową                                             |
| nne nagrody i dyplomy spoza AIK za działalność naukową<br>nne nagrody i wyróżnienia za działalność dydaktyczną<br>nne nagrody, dyplomy i wyróżnienia również spoza AIK za działalność organizacyjną<br>Jagroda Dziekana<br>Jagroda Drezydenta RP / Prezydenta Miasta za działalność naukową<br>Jagroda Prezydenta RP/Ministra za działalność dydaktyczną<br>Jagroda Rektora za działalność dydaktyczną<br>Jagroda Rektora za działalność organizacyjną<br>Jagroda Rektora za działalność organizacyjną<br>Jagrody<br>Jagrody<br>Jagrody<br>Jagrody                                                                                                    | a działalność organizacyjną                                       |
| nne nagrody i wyróżnienia za działalność dydaktyczną<br>nne nagrody, dyplomy i wyróżnienia również spoza AIK za działalność organizacyjną<br>Jagroda Dziekana<br>Jagroda Prezydenta RP / Prezydenta Miasta za działalność naukową<br>Jagroda Prezydenta RP/Ministra za działalność dydaktyczną<br>Jagroda Rektora za działalność dydaktyczną<br>Jagroda Rektora za działalność organizacyjną<br>Jagrody kagrody<br>ipecjalizacje<br>taż                                                                                                    | plomy spoza AIK za działalność naukową                            |
| nne nagrody, dyplomy i wyróżnienia również spoza AIK za działalność organizacyjną<br>Jagroda Dziekana<br>Jagroda Prezydenta RP / Prezydenta Miasta za działalność naukową<br>Jagroda Prezydenta RP/Ministra za działalność dydaktyczną<br>Jagroda Rektora za działalność dydaktyczną<br>Jagroda Rektora za działalność organizacyjną<br>Jagroda Rektora za działalność organizacyjną<br>Jagrody<br>jpecjalizacje<br>taż                                                                                                    | różnienia za działalność dydaktyczną                              |
| łagroda Dziekana<br>Jagroda Prezydenta RP / Prezydenta Miasta za działalność naukową<br>Jagroda Prezydenta RP/Ministra za działalność dydaktyczną<br>Jagroda Rektora za działalność dydaktyczną<br>Jagroda Rektora za działalność organizacyjną<br>Jagrody<br>Jejecjalizacje<br>taż                                                                                                    | lomy i wyróżnienia również spoza AIK za działalność organizacyjną |
| łagroda Prezydenta RP / Prezydenta Miasta za działalność naukową<br>Jagroda Prezydenta RP/Ministra za działalność dydaktyczną<br>Jagroda Rektora za działalność dydaktyczną<br>Jagroda Rektora za działalność organizacyjną<br>Jagrody<br>Jopecjalizacje<br>taż                                                                                                    |                                                                   |
| łagroda Prezydenta RP/Ministra za działalność dydaktyczną<br>łagroda Rektora za działalność dydaktyczną<br>łagroda Rektora za działalność organizacyjną<br>łagrody<br>ipecjalizacje<br>taż                                                                                                    | ita RP / Prezydenta Miasta za działalność naukową                 |
| Jagroda Rektora za działalność dydaktyczną<br>Jagroda Rektora za działalność organizacyjną<br>Jagroda Rektora za działalność organizacyjną<br>Jagrody<br>ipecjalizacje<br>taż                                                                                                    | ita RP/Ministra za działalność dydaktyczną                        |
| lagroda Rektora za działalność naukową<br>Jagroda Rektora za działalność organizacyjną<br>Jagrody<br>ipecjalizacje<br>taż                                                                                                    | za działalność dydaktyczną                                        |
| lagroda Rektora za działalność organizacyjną<br>lagrody<br>specjalizacje<br>taż                                                                                                    | a działalność naukową                                             |
| Nagrody<br>ipecjalizacje<br>Itaż                                                                                                    | za działalność organizacyjną                                      |
| ipecjalizacje<br>taž                                                                                                    |                                                                   |
| taz                                                                                                    |                                                                   |
|                                                                                                    |                                                                   |
| taz naukowy                                                                                                    |                                                                   |
| All the second                                                                                                    |                                                                   |
|                                                                                                    |                                                                   |
| ytary istophie haakowe                                                                                                    | alowe                                                             |
|                                                                                                    |                                                                   |

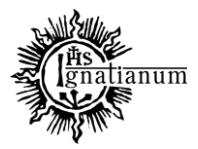

### DZIAŁ NAUCZANIA

d) chcąc dodać do systemu nową **aktywność** należy w module "*Uczelnia*" wybrać zakładkę "*Pracownicy*" i kliknąć w przycisk **"Aktywności"** 

| trage framewikko situatorea/fwe<br>Acor:<br>Processoriii uccedmi<br>Acor:<br>Processoriii uccedmi<br>Acor:<br>Processoriii uccedmi<br>Processoriii<br>Reconstanti<br>Reconstanti<br>R                                                                                                    | Tytul pracy.*                  |                                                                                                    |                                     |  |
|----------------------------------------------------------------------------------------------------|--------------------------------|----------------------------------------------------------------------------------------------------|-------------------------------------|--|
| trite i razvalato studenta/ose<br>Arer:<br>Menconhi uszelvi<br>Menconhi uszelvi<br>Menconhi                                                                                                    | iter pracy.                    |                                                                                                    |                                     |  |
| Adar:   Precovnik uczetni   Precovnik uczetni                                                                                                    |                                |                                                                                                    |                                     |  |
| Aior:<br>Prenotor:<br>Prenotor:<br>Reconstre:<br>Reconstre:<br>R                                                                                                    | imių i nazvitiko studenta/ovi: |                                                                                                    |                                     |  |
| Alor:       •         Premotion:       •         Remotion:       •         Reconsert:       •         Data soykinansia:       •         Previous:       •         Data soykinansia:       •         Previous:       •         Data soykinansia:       •         Previous:       •         Data soykinansia:       •         Previous:       •         Obstant:       •         VyUbitre:       •         Rock alademiddl:       •         WyUbitre:       •         Serneste:       •         Serneste:       •         Serneste:       •         Serneste:       •         Serneste:       •         Serneste:       •         Serneste:       •         Serneste:       •         Stakta paracy fusikonowith*       •         WyUbitre:       •         Stakta paracy dipikomowith*       •         WyUbitre:       •         Stakta paracy dipikomowith*       •         Stakta paracy dipikomowith*       •         Stakta paracy dipikomowith*       • <t< th=""><td>76.9</td><td></td><td></td><td></td></t<>                                                                                                    | 76.9                           |                                                                                                    |                                     |  |
| Percenta     Percenta     Rescuence     Des onykonenia     Des onykonenia     Des onykonenia     Des onykonenia     Des onykonenia     Des onykonenia     Des onykonenia     Des onykonenia     Des onykonenia     Des onykonenia     Operation     Operation     Operation     Operation     Operation     Operation     Operation     Operation     Operation     Operation     Operation   Operation <tr< th=""><td>Autor</td><td></td><td></td><td></td></tr<>                                                                                                    | Autor                          |                                                                                                    |                                     |  |
| Periodec:     Reconstant:     Data wykonantia     Artyk:     Wybiers:     Rota and entrold:   Wybiers:   Semestr:   Semestrice   Semestrice   Semestrice   Semestrice   Semestrice   Semestrice   Semestrice   Semestrice   Semestrice   Semestrice   Semestrice   Semestrice   Semestrice   Semestrice   Semestrice                                                                                                    | SPOCOWING DECEMBER             |                                                                                                    |                                     |  |
| Recordance:<br>Refer wykionania.<br>Refer<br>Refer<br>Mybiers<br>Rota abademidat<br>Wybiers<br>Rota abademidat<br>Wybiers<br>Refer<br>Refer | Promotor:                      |                                                                                                    |                                     |  |
| Recentant:<br>Data anykonantis<br>Janyk:<br>Wybierz:<br>Octaa:<br>Wybierz:<br>Rota datademiddi<br>Wybierz:<br>Bernestr:<br>Bernestr:<br>Bernestr:<br>Discoppian nadali<br>Wybierz:<br>Nybierz:<br>Rodzaj pracy dagiomovejt <sup>a</sup><br>Wybierz:<br>Rodzaj pracy dagiomovejt <sup>a</sup><br>Wybierz:<br>Rodza pracy dagiomovejt <sup>a</sup><br>Wybierz:<br>Bataa pacy dagiomovejt <sup>a</sup><br>Wybierz:<br>Cipsi<br>Bows kluczowe<br>Cipsi<br>Cipsi Cipsi                                                                                                    |                                |                                                                                                    |                                     |  |
| Des wykonanis     Aeyki     Mybierz     Ocenai:   Wybierz   Rok advantośći   Wybierz   Sernestr:   Sernestr:   Wybierz   Wybierz   Sernestr:   Wybierz   Sernestr:   Wybierz   Sernestr:   Sernestr:   Sernestr:   Sernestr:   Sernestr:   Sernestr:   Sernestr:   Sernestr:   Sernestr:   Sernestr:   Sernestr:   Sernestr:   Sernestr:   Sernestr:   Sernestr:   Sernestr:   Sernestr:   Sernestr:   Sernestr:   Sernestr:   Ser                                                                                                    | Recenzent                      |                                                                                                    |                                     |  |
| Dire wykonania:<br>Areve:<br>Wybierz • •<br>Coome:<br>Wybierz • •<br>Rok akademida:<br>Wybierz • •<br>Semectr • •<br>Dyscyptime maake<br>Wybierz • •<br>Rodzaj pracy nakowaji<br>Wybierz • •<br>Rodzaj pracy nakowaji<br>Wybierz • •<br>Rodz w pracy dypkomowaji*<br>Wybierz • •<br>Statu pracy dypkomowaji*<br>Wybierz • •<br>Statu pracy dypkomowaji*<br>Wybierz • •<br>Statu pracy dypkomowaji*<br>Wybierz • •<br>Statu pracy dypkomowaji*<br>Wybierz • •<br>Statu pracy dypkomowaji*                                                                                                    |                                |                                                                                                    |                                     |  |
| Aeyk:   Wybierz   Wybierz   Wybierz   Sernestr   Sernestr   Sernestr   Sernestr   Wybierz   Wybierz   Rolfa pracy dyplomowej*   Wybierz   Wybierz   Stata pracy dyplomowej*   Wybierz   Stata pracy dyplomowej*   Wybierz   Stata pracy dyplomowej*   Wybierz   Stata pracy dyplomowej*   Wybierz   Stata pracy dyplomowej*   Wybierz   Stata pracy dyplomowej*   Wybierz   Stata pracy dyplomowej*   Wybierz   Stows bluczowe                                                                                                    | Data wykonania:                |                                                                                                    |                                     |  |
| Jervi:<br>Wybierz • •<br>Goone<br>Wybierz • •<br>Semest:<br>Semest:                                                                                                    |                                |                                                                                                    |                                     |  |
| Wybiers •   Ocenail •   Wybierz •   Rok abdemidda •   Wybierz •   Semestr •   Semestr •   Dyscypfina naukit •   Wybierz •   Rodzaj pracy naukoweji •   Wybierz •   Rodzaj pracy naukoweji* •   Wybierz •   Rodzaj pracy naukoweji* •   Wybierz •   Rodzaj pracy naukoweji* •   Wybierz •   Rodzaj pracy naukoweji* •   Wybierz •   Status pracy dyptomoweji* •   Wybierz •   Opic •   Stowa kluczowe •                                                                                                    | Jązyk:                         |                                                                                                    |                                     |  |
| Cosmal       #         Wybierz       #         Rok akademická       #         Wybierz       #         Semestr       #         Dyskypitna naukii       #         Wybierz       #         Rokzaj pracy naukoweji       #         Wybierz       #         Rokzaj pracy naukoweji       #         Wybierz       #         Rokzaj pracy naukoweji       #         Wybierz       #         Rokzaj pracy naukoweji       #         Wybierz       #         Rokzaj pracy naukoweji       #         Wybierz       #         Stams pracy drybionoweji*       #         Wybierz       #         Słowe kłuczowe       #                                                                                                    | Wybierz                        |                                                                                                    |                                     |  |
| Wybierz   Rok sładomicki   Wybierz   Semestr:   Semestr:   Semestr:   Semestr:   Semestr:   Semestr:   Semestr:   Semestr:   Semestr:   Semestr:   Semestr:   Semestr:   Semestr:   Semestr:   Semestr:   Semestr:   Semestr:   Semestr:   Wybierz   Wybierz   Wybierz   Status pracy dyplomowej*   Wybierz   Wybierz   Status pracy dyplomowej*   Wybierz   Status pracy dyplomowej*   Wybierz   Status pracy dyplomowej*   Status pracy dyplomowej*   Status pracy dyplomowej*   Status pracy dyplomowej*   Wybierz   Status pracy dyplomowej*   Wybierz   Status pracy dyplomowej*   Wybierz   Status pracy dyplomowej*   Wybierz   Status pracy dyplomowej*   Wybierz   Status pracy dyplomowej*   Wybierz   Status pracy dyplomowej*   Wybierz   Status pracy dyplomowej*   Wybierz   Status pracy dyplomowej*   Wybierz   Status pracy dyplomowej*   Wybierz   Status pracy dyplomowej*   Wybierz   Status pracy dyplomowej*                                                                                                    | Ocena:                         |                                                                                                    |                                     |  |
| Rok abademidal   Wybierz   Semestr:   Semestr:   Semestr:   Semestr:   Semestr:   Wybierz   Rodz pracy naskowej:   Wybierz   Wybierz   Rodz pracy dyplomowej*   Wybierz   Status pracy dyplomowej*   Wybierz   Status pracy dyplomowej*   Wybierz   Status pracy dyplomowej*   Wybierz   Status pracy dyplomowej*                                                                                                    | Wybievz                        |                                                                                                    | =                                   |  |
| Wybierz       •         Sernestr:       •         Sernestr:       •         Dyskyslina naukt:       •         Wybierz       •         Rodza pracy naskowejt       •         Wybierz       •         Rola w pracy dyplomowejt*       •         Wybierz       •         Statas pracy dyplomowejt*       •         Wybierz       •         Statas pracy dyplomowejt*       •         Wybierz       •         Statas pracy dyplomowejt*       •         Wybierz       •         Statas pracy dyplomowejt*       •         Statas pracy dyplomowejt*       •         Statas pracy dyplomowejt*       •         Wybierz       •         Statas pracy dyplomowejt*       •         Wybierz       •         Statas pracy dyplomowejt*       •         Wybierz       •         Stows kluczowe       •         Stows kluczowe       •         Ettast pracy zawacze pracy zawacze pracy z                                                                                                    | Rok akademické                 |                                                                                                    |                                     |  |
| Semestr:<br>Semestr:<br>Semestr:<br>Dyscysilina nauki:<br>Wybiers:<br>Rola w pracy naukowsi:<br>Wybiers:<br>Status pracy dyplomowsi:*<br>Wybierz:<br>Status pracy dyplomowsi:*<br>Wybierz:<br>Status pracy dyplomowsi:*<br>Status pracy dyplomowsi:*<br>Status pracy dy                                                                                                    | Wybierz                        |                                                                                                    | •                                   |  |
| Sernestr  Dyscysilita nauki  Wybierz  Rodzą pracy nakloweji  Wybierz  Rodzą pracy nakloweji  Wybierz  Rodz of pracy dyplomoweji*  Wybierz  Status pracy dyplomoweji*  Cpt:  Stowes kluczowe  EXAMPLE AAKCEPTUI  EXAMPLE AAKCEPTUI EXAMPLE AAKCEPTUI EXAMPLE AAKCEPTUI EXAMPLE AAKCEPTUI EXAMPLE AAKCEPTUI EXAMPLE AAKCEPTUI EXAMPLE AAKCEPTUI EXAMPLE AAKCEPTUI EXAMPLE AAKCEPTUI EXAM                                                                                                    | Semestr:                       |                                                                                                    |                                     |  |
| Dyscypline haukt:<br>Wybierz   Rodzą pracy naukowej:<br>Wybierz   Roda w pracy dyplomowej*<br>Wybierz   Status pracy dyplomowej*<br>Wybierz   Copi:<br>Slows Bluczowe:<br>Slows Bluczowe:<br>Mybierz MAKCEPTUI   A ANULUI                                                                                                    | Semestr                        |                                                                                                    | •                                   |  |
| Wybierz   Rodzaj pracy naukowaji   Wybierz   Rola w pracy dyplomowaji*   Wybierz   Status pracy dyplomowaji*   Wybierz   Opis   Słows kłuczowe   Słows kłuczowe     Słows kłuczowe     Y ANULLIJ     Y ANULLIJ                                                                                                    | Dyscypline naukt               |                                                                                                    |                                     |  |
| Rodzil pracy Raukowsji<br>Wybierz  Rodzi w pracy dyplomowsji*  Wybierz  Status pracy dyplomowsji*  Opic  Slows kluczowe  Carter Status Pracy Carter Status of the status of the status of                                                                                                    | Wybierz                        |                                                                                                    | •                                   |  |
| Wybierz       •         Rofa w pracy dyskomowsy*       •         Wybierz       •         Status pracy dyskomowsy*       •         Wybierz       •         Opi:       •         Słowa kłuczowe       •         Słowa kłuczowe       •         W ZAPISZ I ZAAKCEPTUJ       •         A ZAPISZ I ZAAKCEPTUJ       •                                                                                                    | Rodzaj pracy naukowej:         |                                                                                                    |                                     |  |
| Rola w pracy dyplomows;*  Wybierz  Status pracy dyplomows;*  Wybierz  Copt:  Slows Rluczowe  Slows Rluczowe  X ANULUJ  X ANULUJ                                                                                                    | Wybierz                        |                                                                                                    | •                                   |  |
| Wybierz       e         Status pracy dyplomowej*       e         Wybierz       e         Opts                                                                                                    | Rola w pracy dyplomowej*       |                                                                                                    |                                     |  |
| Satus piscy dyplomowig*  Wybierz  Opi:  Słowa śluczowe  Certa ZAPISZ I ZAAKCEPTUJ  Certa ZAPISZ  X ANULUJ                                                                                                    | Wybierz                        |                                                                                                    | •                                   |  |
| Coh:                                                                                                    | Status pracy dyplomowej*       |                                                                                                    |                                     |  |
| Cipis:<br>Słowa śłuczowe<br>Ca ZAPISZ I ZAAKCEPTUJ CA ZAPISZ X ANULUJ                                                                                                    | Wybierz                        |                                                                                                    |                                     |  |
| Słowa Błuczowe<br>Car ZAPISZ I ZAAKCEPTUJ Car ZAPISZ X ANULUJ                                                                                                    | Opis:                          |                                                                                                    |                                     |  |
| Słows kłuczowe:                                                                                                    |                                |                                                                                                    |                                     |  |
| Siows Muczowe                                                                                                    |                                |                                                                                                    |                                     |  |
| Slows kluczowe<br>Ces ZAPISZ I ZAAKCEPTUJ Ces ZAPISZ X ANULUJ                                                                                                    |                                |                                                                                                    | //                                  |  |
|                                                                                                    | Słowa kluczowe:                | <b>\</b>                                                                                                    |                                     |  |
|                                                                                                    |                                |                                                                                                    |                                     |  |
|                                                                                                    |                                |                                                                                                    |                                     |  |
|                                                                                                    |                                |                                                                                                    |                                     |  |
|                                                                                                    |                                |                                                                                                    | X ANULUI                            |  |
|                                                                                                    |                                |                                                                                                    | X ANULUI                            |  |
|                                                                                                    |                                |                                                                                                    | SZ R ANULUJ                         |  |
| ard                                                                                                    | Ird                            |                                                                                                    | az × ANULUJ                         |  |
|                                                                                                    | Ird                            |                                                                                                    |                                     |  |
| ard<br>Nov Baza publikaciji Projekty                                                                                                    | ard                            | A ZAPISZ I ZAAKCEPTUJ A ZAPIS                                                                                              | 2 × ANULUJ                          |  |
| Baza publikacji Projekty                                                                                                    |                                | A ZAPISZ I ZAAKCEPTUJ A ZAPIS                                                                                              | Projekty                            |  |
| Baza publikacji Projekty                                                                                                    |                                | A ZAPISZ I ZAAKCEPTUJ A ZAPIS                                                                                              | Projekty                            |  |
| Baza publikacji Projekty                                                                                                    |                                | Baza publikacji                                                                                                    | Projekty                            |  |
| Baza publikacji Projekty                                                                                                    |                                | E ZAPISZ I ZAAKCEPTUJ E ZAPIS                                                                                              | Projekty                            |  |
| icy Baza publikacji Projekty                                                                                                    |                                | A ZAPISZ I ZAAKCEPTUJ A ZAPI<br>Baza publikacji                                                                            | az K ANULUJ                         |  |
| sard                                                                                                    |                                | Ca ZAPISZ I ZAAKCEPTUJ Ca ZAPIS<br>Baza publikacji<br>Publikacje                                                           | Projekty<br>Projekty                |  |
| sci<br>cia<br>cia<br>cia                                                                                                    |                                | Baza publikacji Publikacje Autorzy                                                                                         | ez * ANULUJ<br>Projekty<br>Projekty |  |
| Ard<br>Icy<br>Baza publikacji<br>Publikacje<br>Autorzy<br>Czasopisma                                                                                                    | ard                            | A ZAPISZ I ZAAKCEPTUJ     A ZAPISZ     ZAPISZ I ZAAKCEPTUJ     A ZAPISZ     ZAPISZ I ZAAKCEPTUJ     Autorzy     Czasopisma | Projekty<br>Projekty                |  |
| Baza publikacji<br>Baza publikacji<br>Baza publikacji<br>Publikacje<br>Autorzy<br>ść dydaktyczna<br>racowników<br>Wydawnictwa                                                                                                    | ard                            | E ZAPISZ I ZAAKCEPTUJ<br>Baza publikacji<br>Publikacje<br>Autorzy<br>Czasopisma<br>Wydawnictwa                             | Projekty<br>Projekty                |  |

Postępujemy analogicznie jak w ścieżce pierwszej. Po kliknięciu w przycisk **"Dodaj"** rozwinie się okno z polami, które należy uzupełnić. **Symbol na końcu wiersza** pozwala rozwinąć listę z polami wyboru, aby ułatwić Państwu wybór osiągnięcia. Po wypełnieniu pól klikamy w przycisk **"Zapisz"** 

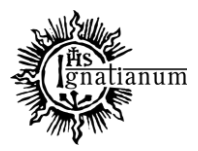

### DZIAŁ NAUCZANIA

| 😭 / Aktywności                                                                |                                                               |
|-------------------------------------------------------------------------------|---------------------------------------------------------------|
| Aktywności [0]                                                                | Wpisz szukaną treść Q szuKAJ                                  |
| Rodzaj aktywności:                                                            |                                                               |
| Wybierz                                                                       | ٠                                                             |
| Data od: Data do:                                                             |                                                               |
| + DODAJ                                                                       |                                                               |
| Pracownik Rodzaj aktywności Nazwa aktywności/pełniona funkcja Data od Data do | Instytucja/organizacja/towarzystwo Kraj uzyskania osiągnięcia |

| Dodaj                               | x   |
|-------------------------------------|-----|
| Pracownik uczelni:                  |     |
| Pracownik uczelni                   | • ) |
| Rodzaj aktywności.*                 |     |
| Wybierz                             | ٠.  |
| Nazwa aktywności/pełniona funkcja:* |     |
| Data od:                            |     |
| Data do:                            |     |
| Instytucja/organizacja/towarzystwo: |     |
| Kraj uzyskania osiągnięcia:         |     |
| Opis:                               |     |
|                                     |     |
|                                     |     |

e) z poziomu tej ścieżki, mogą Państwo również samodzielnie przypisać sobie pełnioną rolę w danym czasopiśmie. W module "*Uczelnia*" należy wybrać zakładkę "Baza publikacji" a następnie kliknąć w przycisk "Czasopisma"

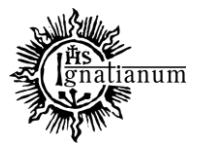

### DZIAŁ NAUCZANIA

| Pracownicy              | Baza publikacji | Projekty |  |
|-------------------------|-----------------|----------|--|
|                         |                 |          |  |
| Aktywności              | Publikacje      | Projekty |  |
| Osiągnięcia             | Autorzy         |          |  |
| Działalność dydaktyczna | Czasopisma      |          |  |
| Profile pracowników     | Wydawnictwa     |          |  |
| Struktura organizacyjna | Konferencie     |          |  |

W dalszym kroku, uzupełniamy pola dotyczące interesującego nas czasopisma, wpisując m.in. "Tytuł", "ISSN". Klikamy również w kwadracik z informacją, że dane czasopismo jest na liście ministerialnej (*jeśli to zgodne z prawdą*). Potem klikamy w przycisk **"Filtruj"** aby system wyszukał nam dane czasopismo.

| Czasopisma (325         | 567]                 |          |   |                 |           |   | Wpisz szuk | kaną treść            | Q SZUKA |
|-------------------------|----------------------|----------|---|-----------------|-----------|---|------------|-----------------------|---------|
| Tytuł:                  | ISSN:                | e-ISSN:  |   | DOI:            |           |   |            |                       |         |
| Fragment tytułu, skrótu | ,r 🛊 🗍 (ISSN         | ¢ e-ISSN | * | Identyfikator D | OI czasop | • | Czasopisn  | mo z listy ministeria | Inej    |
|                         |                      |          |   |                 |           |   |            |                       |         |
| Czasopismo własne       | Q FILTRUJ            |          |   |                 |           |   |            |                       |         |
| Czasopismo własne       | Q FILTRUJ<br>+ DODAJ |          |   |                 |           |   |            |                       |         |

Po znalezieniu intersującego nas czasopisma, klikamy w jego **"Tytuł"**, następnie w zakładkę **"Osoby"** a na końcu w przycisk **"Dodaj"** aby zaprezentowało się pole, które należy uzupełnić. **Symbol na końcu wiersza** pozwala rozwinąć listę z polami wyboru. Po uzupełnieniu pól klikamy w przycisk "**Zapisz**".

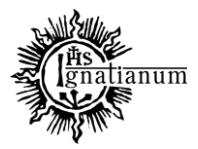

## DZIAŁ NAUCZANIA

| 😭 / Czasopisma      |              |           |           |     |        |                          |       |                                   |          |
|---------------------|--------------|-----------|-----------|-----|--------|--------------------------|-------|-----------------------------------|----------|
| Czasopisma (1)      |              |           |           |     |        |                          |       | Wpisz szukaną treść               | Q SZUKAJ |
| Tytuł:              | ISSN:        |           | e-ISSN:   |     |        | DOL                      |       |                                   |          |
| Perspektywy Kultury | ¢ ISSN       | •         | e-ISSN    |     | •      | Identyfikator DOI czasop | \$    | Czasopismo z listy ministerialnej |          |
| Czasopismo własne   |              |           |           |     |        |                          |       |                                   |          |
|                     | F DODAJ      |           |           |     |        |                          |       |                                   |          |
| Tytuł               | Skrót tytułu | ISSN      | e-ISSN    | DOI | Zasięg | Język Wy                 | dawca | Czasopismo z listy ministerialnej |          |
| Perspektywy Kultury |              | 2081-1446 |           |     |        | Polski                   |       |                                   | :        |
| Perspektywy Kultury | -            | 2081-1446 | nama(SP)K |     |        | Polski                   |       |                                   |          |

| 🛠 / Czasopisma / Perspektywy Kultur | y - Dane podstawowe |       |            |           |           |            |
|-------------------------------------|---------------------|-------|------------|-----------|-----------|------------|
| Dane podstawowe                     | Punktacje           | Osoby | Dyscypliny | Otwartość | Adnotacje | Publikacje |
| Perspektywy Kultury                 |                     |       |            | <b>(</b>  |           |            |
| EDYTUJ                              |                     | T     |            |           |           |            |
| TytuŁ                               |                     | _     |            |           |           |            |
| Perspektywy Kultury                 |                     |       |            |           |           |            |
| Skrót tytułu:                       |                     |       |            |           |           |            |
|                                     |                     |       |            |           |           |            |

| Dane podstawowe | Punktacje | Osoby  | Dyscypliny | Otwartość    | Adnotacje           | Publikacje |
|-----------------|-----------|--------|------------|--------------|---------------------|------------|
| Osoby [0]       |           |        |            |              | Wpisz szukaną treść | Q SZUKA    |
| + DODAJ         |           |        |            |              |                     |            |
| lsoba Rola      | Rok od    | Rok do | Autor      | Data dodania | Data modyfikacji    |            |

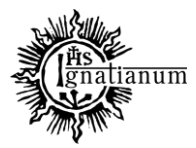

# DZIAŁ NAUCZANIA

| Dodaj                 | X                 |
|-----------------------|-------------------|
| Redaktor czasopisma:* |                   |
| Rola:*                |                   |
| Wybierz               | ٢                 |
| Rok od:               |                   |
| Wybierz               | ٥                 |
| Rok do:               |                   |
| Wybierz               | ÷                 |
|                       | A ZAPISZ X ANULUJ |
|                       |                   |

| edaktor czasopisma.*                                                                                                    |   |
|----------------------------------------------------------------------------------------------------|---|
| ola.*                                                                                                    |   |
| Wybierz                                                                                                    | • |
| Wybierz                                                                                                    |   |
| Członek Rady Naukowej<br>Członek Rady Redakcyjnej<br>Recenzent w czasopiśmie krajowym<br>Recanzent w czasopiśmie zagranicznym<br>Redaktor<br>Redaktor tomu<br>Sekretarz Redakcji<br>Zastępca Redaktora |   |